# System Updates

The audio system's firmware can be updated with a Wi-Fi connection or with a USB device.

## How to Update Wirelessly

### Wireless connection mode setup

| Passe | Navissike | en en en en en en en en en en en en en e |         | 12:34    |
|-------|-----------|------------------------------------------|---------|----------|
| S     | System    | Updates                                  |         | Settings |
|       |           |                                          |         |          |
|       |           | 1000                                     |         |          |
|       | - 1       | ŝ.                                       | 4       |          |
|       |           | via Wireless                             | via USB |          |
|       |           |                                          |         |          |
|       |           |                                          |         |          |

| 5     | Navisation PM          |                        |        | 12:34 |
|-------|------------------------|------------------------|--------|-------|
| )<br> | Change<br>OFF - Turn O | Mode<br>FF vehicle Wi- | FI.    |       |
|       | Network                |                        |        | ~     |
| ï     | HotSpot                |                        |        |       |
|       | OFF                    |                        |        |       |
| 2     |                        | Save                   | Cancel |       |

- 1. Select 🏦
- 2. Select System Updates.
- 3. Select Settings.
- 4. Select Connection Setup.

### 5. Select Change Mode.

- 6. Select Network, then Save.
  - ► The display returns to the network list.
- Select an access point from the network list, then Connect.
  - If the audio system requires a password, enter a password.

#### Wireless connection mode setup

If your vehicle has a telematics control unit (TCU), you do not need the wireless connection mode setup.

### How to update

When the audio system update is available, the notification is shown on the audio/ information screen. Use the following procedure to update the system.

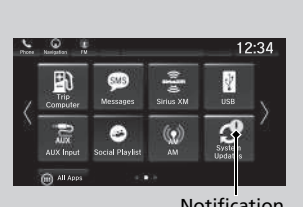

- 1. Select 🏦 .
- 2. Select System Updates.

Notification

Features

|    | Generation IV                | 12:34             |  |  |  |
|----|------------------------------|-------------------|--|--|--|
| 35 | Step 2/6                     | Change Connection |  |  |  |
| 1  | Connection   AA              | AAA               |  |  |  |
| 8  | Software Update is Available |                   |  |  |  |
|    | Version   XXXXX              |                   |  |  |  |
|    | Update size   XXX MB         |                   |  |  |  |
|    | XXXXX                        |                   |  |  |  |
|    | Downloa                      | d Now             |  |  |  |

- 3. Select via Wireless.
- 4. Select Download Now.
  - ► A notification appears on the screen.

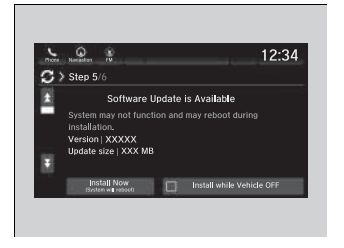

5. Select Install Now or Install while Vehicle OFF.

A notification appears on the screen if the update is successful.

#### ➢How to update

If **Install while Vehicle OFF** is selected and the user turns the vehicle back on after the update has been completed, for 3 to 5 minutes the system will rebuild the applications, during which time the Honda logo will be displayed.

## Automatic download settings

Use the following procedure to change to the automatic download setting.

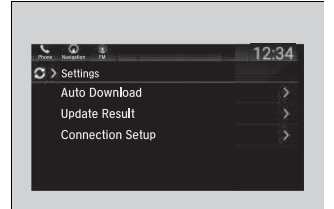

- 1. Select 🟦 .
- 2. Select System Updates.
- 3. Select Settings.
- 4. Select Auto Download.
- 5. Select the access point, then Allow.

### ■ View an update result

Use the following procedure to confirm the update result.

| er Kolasten FV    | 12:34             |
|-------------------|-------------------|
| >>> Update Result |                   |
| 🥝 System Update:  | Update<br>Success |
|                   |                   |
|                   |                   |
|                   |                   |
|                   |                   |

- 1. Select 🟦 .
- 2. Select System Updates.
- 3. Select Settings.
- 4. Select Update Result.

## How to Update with a USB Device

## Download the update files from the server

| Phone. | Q<br>Naviselke | M            |         | 12:34    |
|--------|----------------|--------------|---------|----------|
| C      | System         | Updates      |         | Settings |
|        |                |              |         |          |
|        |                |              |         |          |
|        |                | 1            |         |          |
|        |                |              |         |          |
|        |                | via Wireless | via USB |          |
|        |                |              |         |          |
|        |                |              |         |          |

| Phone | Kasipitan PU                          |                                         | 12:34                                 |                                     |                            |                |
|-------|---------------------------------------|-----------------------------------------|---------------------------------------|-------------------------------------|----------------------------|----------------|
| S>    | Step 2/6                              |                                         |                                       |                                     |                            |                |
|       | Insert USE<br>download<br>https://usi | device int<br>the require<br>b.honda.co | o compute<br>ad softwar<br>m for inst | er and fol<br>e update<br>ructions. | low the lir<br>files. Refe | ik to<br>ir to |
|       |                                       | -                                       |                                       | _                                   |                            |                |
|       |                                       |                                         |                                       |                                     |                            |                |

- 1. Select 🏦
- 2. Select System Updates.
- 3. Select via USB.
- ► A notification appears on the screen.
- **4.** Connect a USB device into the USB port in the console compartment.
  - The inventory data is copied into the USB device.
    - DSB Ports P. 275
- 5. Remove the USB device from the USB port.
- Connect the USB device into your computer, and then download the update files.
  - Follow the link to download the required software update files. Refer to https://usb.honda.com for instructions.

#### How to Update with a USB Device

A USB device with a minimum of 8 GB of free space or more is recommended.

Be sure to delete any previous inventory or update files from the USB before starting the USB update process.

### Update the audio system

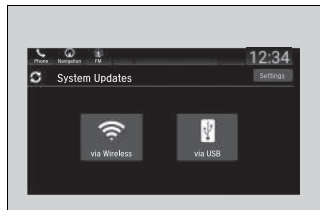

| nen | Newsystem TN                                                  | 12:34                     |  |  |  |  |
|-----|---------------------------------------------------------------|---------------------------|--|--|--|--|
| C   | Step 5/6                                                      |                           |  |  |  |  |
| ×.  | Software Update                                               | is Available              |  |  |  |  |
|     | System may not function and may reboot during<br>installation |                           |  |  |  |  |
|     | Version XXXXX                                                 |                           |  |  |  |  |
| •   | Update size   XXX MB                                          |                           |  |  |  |  |
|     | Install Now                                                   | Install while Vehicle OFF |  |  |  |  |

- 1. Select 🟦 .
- 2. Select System Updates.
- 3. Select via USB.
  - ► A notification appears on the screen.
- **4.** Connect the USB device with the update files into the USB port.
  - A notification appears on the screen.USB Ports P. 275
- 5. Select Install Now or Install while Vehicle OFF.
  - A notification appears on the screen if the update is successful.

#### Dpdate the audio system

If **Install while Vehicle OFF** is selected and the user turns the vehicle back on after the update has been completed, for 3 to 5 minutes the system will rebuild the applications, during which time the Honda logo will be displayed.